## 1. Удаление кэша в Internet Explorer

# Нажмите сочетание клавиш Ctrl + Shift + Del или

нажмите на шестерёнку в правом углу → «Свойства браузера». В появившемся окне нажмите «Удалить» (цифра 3 со стрелочкой на рисунке ниже). Затем выберите период для удаления и удалить всю историю. После удаления истории перезапустите браузер.

|                                                                                                    | Свойства б                                                           | раузера           | ? ×                     |                                                                                                    | ×           |
|----------------------------------------------------------------------------------------------------|----------------------------------------------------------------------|-------------------|-------------------------|----------------------------------------------------------------------------------------------------|-------------|
| Содержание                                                                                                    | Подключения                                                          | Программы         | Дополнительно           | , <b>1</b> <del>~ ŵ</del>                                                                                                    |             |
| Общие                                                                                                    | Безопасность                                                         | Конф              | иденциальность          | Печать                                                                                                    | •           |
| Домашняя страница<br>Чтобы создать вкладки домашних страниц, введите<br>каждый из адресов с новой строки.                                          |                                                                      |                   |                         | Файл<br>- Масштаб (125%)<br>5 Безопасность                                                                                                    | +<br>+<br>+ |
| http<br>Текущая<br>Автозагрузка                                                                                                    | ://www.yandex.ru/                                                    | Использовать      | ь новую вкладку         | Добавить сайт на начальный экран<br>Просмотреть загрузки С<br>Настроить надстройки<br>Средства разработчика F12<br>Перейти к закрепленным сайтам | TRL+J       |
| <ul> <li>Начинать</li> <li>Начинать</li> <li>Вкладки</li> <li>Настройка вк<br/>веб-страниц.</li> </ul>                                             | с вкладок, открытых в<br>с домашней страницы<br>ладок для отображени | предыдущем        | сеансе<br>Вкладки       | Свойства браузера<br>О программе<br>рует оо<br>иях настроек                                                                                      | <u>不</u>    |
| Журнал браузера<br>Удаление временных файлов, журнал, файлов cookie,<br>сохраненных паролей и данных веб-ф рм.<br>Удалять журнал браузера при выхх |                                                                      |                   |                         | ео <u>Музыка</u> ещё<br>Найти                                                                                                    |             |
| Представление<br>Цвета                                                                                                    | Языки                                                                | Удалить<br>Шрифты | Параметры<br>Оформление | <u>Пробки</u> ∕о́о́ 4 балла ↑<br><u>Местами затруднения</u>                                                                                      |             |
|                                                                                                    | ОК                                                                   | Отме              | ена Применить           | гь                                                                                                    | ~           |

### 2. Удаление кэша в Google Chrome

Для удаления кэша в Гугл Хром нажмите сочетание клавиш **Ctrl** + **Shift** + **Del** или Нажмите иконку **=** в правом верхнем углу браузера. Выберите «История» и нажмите на кнопку «Очистить историю». Далее выбрать период от 1 часа до «всю» и удалить её. После удаления истории перезапустите браузер.

после удаления истории перезапустите ораузер.

| © История ×           |                                             |                 |  |  |  |  |  |
|-----------------------|---------------------------------------------|-----------------|--|--|--|--|--|
| + → C' 🗋 (            | :hrome:// <b>history</b>                    | 公 🔏             |  |  |  |  |  |
| Chrome                | История                                     | Искать в истори |  |  |  |  |  |
| История<br>Расширь см | Очистить историю Удалить выбранные элементы | /1              |  |  |  |  |  |
| Настройки             | Элементы истории у найдены.                 |                 |  |  |  |  |  |
| Справка               | · 3                                         |                 |  |  |  |  |  |

### 3. Удаление кэша в браузере Mozilla Firefox

Нажмите сочетание клавиш Ctrl + Shift + Del или

кликните на иконку с названием браузера в левом верхнем углу. Выберите меню «Журнал»—«Удалить недавнюю историю…». Тут также выбираете срок кэша для удаления и удаляете его за выбранный период времени.

После удаления истории перезапустите браузер.

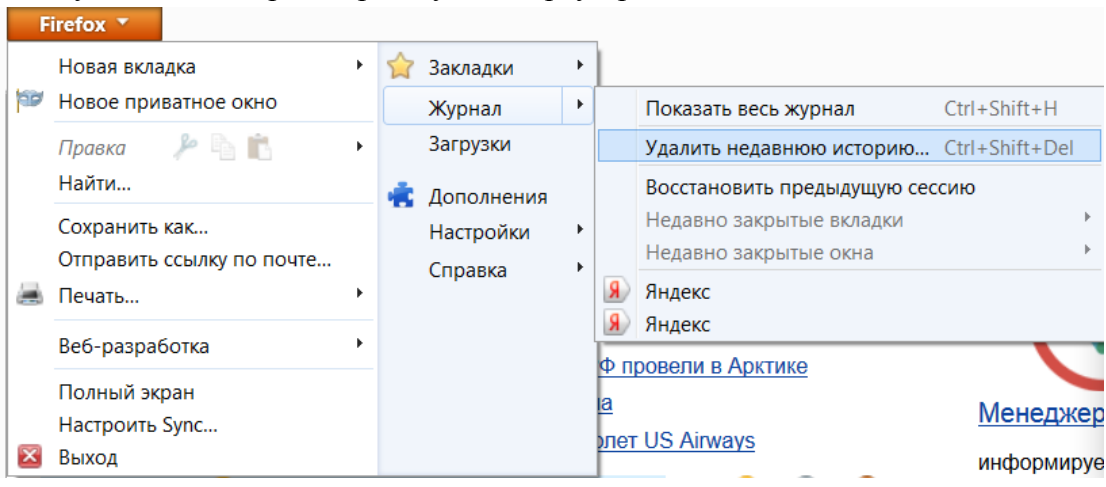

## 4. Удаление кэша в Орега

Нажмите сочетание клавиш Ctrl + Shift + Del или

кликните на иконку с названием браузера в левом верхнем углу и выберите «История». Выберите срок КЭШа для удаления (либо всю историю) и удаляете.

После удаления истории перезапустите браузер.

| <b>)</b> o   | pera                                |              |  |  |  |  |
|--------------|-------------------------------------|--------------|--|--|--|--|
|              | Создать вкладку                     | Ctrl+T       |  |  |  |  |
|              | Создать окно                        | Ctrl+N       |  |  |  |  |
|              | Создать приватное окно Ctrl+Shift+N |              |  |  |  |  |
|              | Недавно закрытые                    |              |  |  |  |  |
|              | Страница                            | •            |  |  |  |  |
|              | Масштаб                             | < 100% > <   |  |  |  |  |
|              | Печать                              | Ctrl+P       |  |  |  |  |
|              | Экспресс-панель                     |              |  |  |  |  |
| $\heartsuit$ | Копилка                             |              |  |  |  |  |
| 0            | Рекомендации                        |              |  |  |  |  |
| ٩            | Загрузки                            | Ctrl+J       |  |  |  |  |
| 0            | История                             | Ctrl+H       |  |  |  |  |
| 尞            | Настройки                           | Alt+P        |  |  |  |  |
| ٥            | Темы оформления                     |              |  |  |  |  |
| ġ.           | Расширения                          | Ctrl+Shift+E |  |  |  |  |

Если у вас любой другой браузер, то вы всё можете удалить кэш, по аналогии с одним из выше представленных браузеров.